## Tutoriel - "J'utilise l'appli Pronote sur mon téléphone"

Quand vous lancez l'appli Pronote, vous arrivez sur l'écran d'accueil. Cliquez alors sur les trois barres en haut à droite pour ouvrir le menu de Pronote (1.).

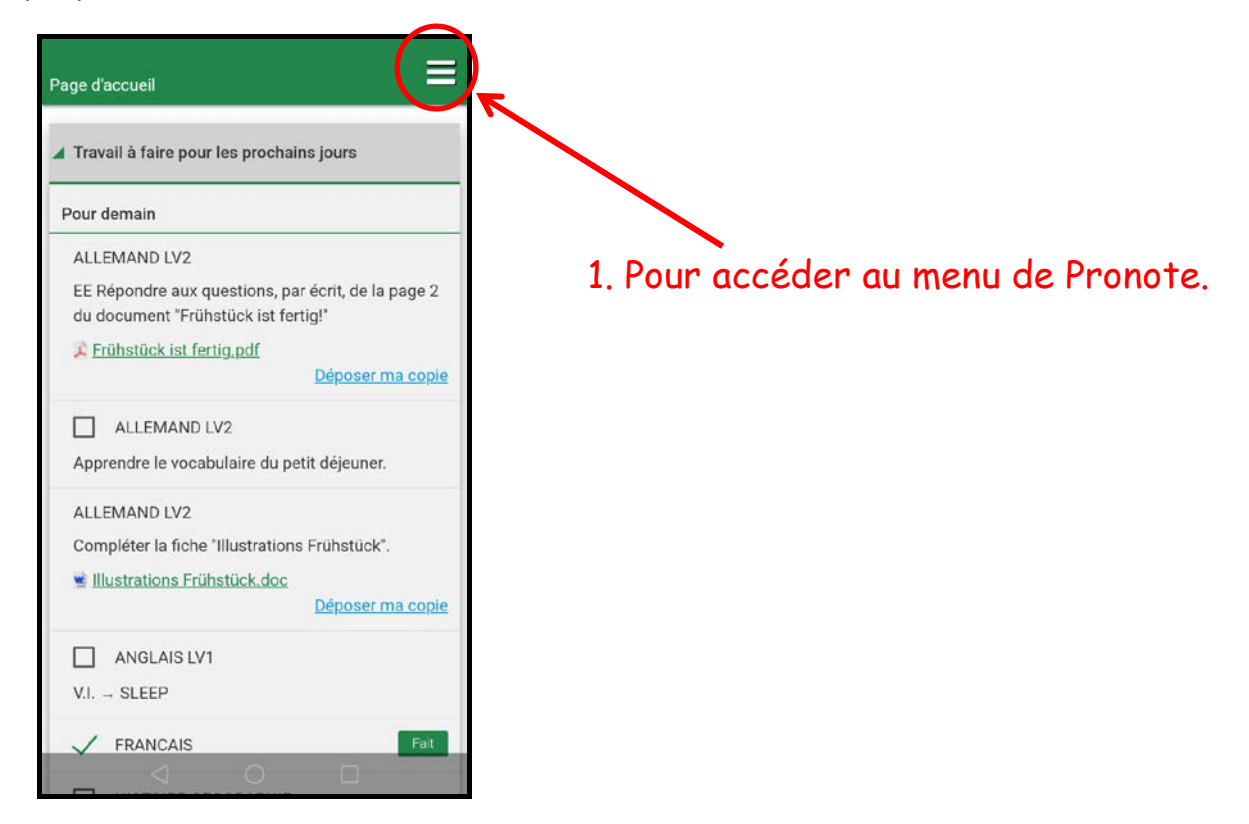

Vous obtenez alors toutes les catégories accessibles dans Pronote.

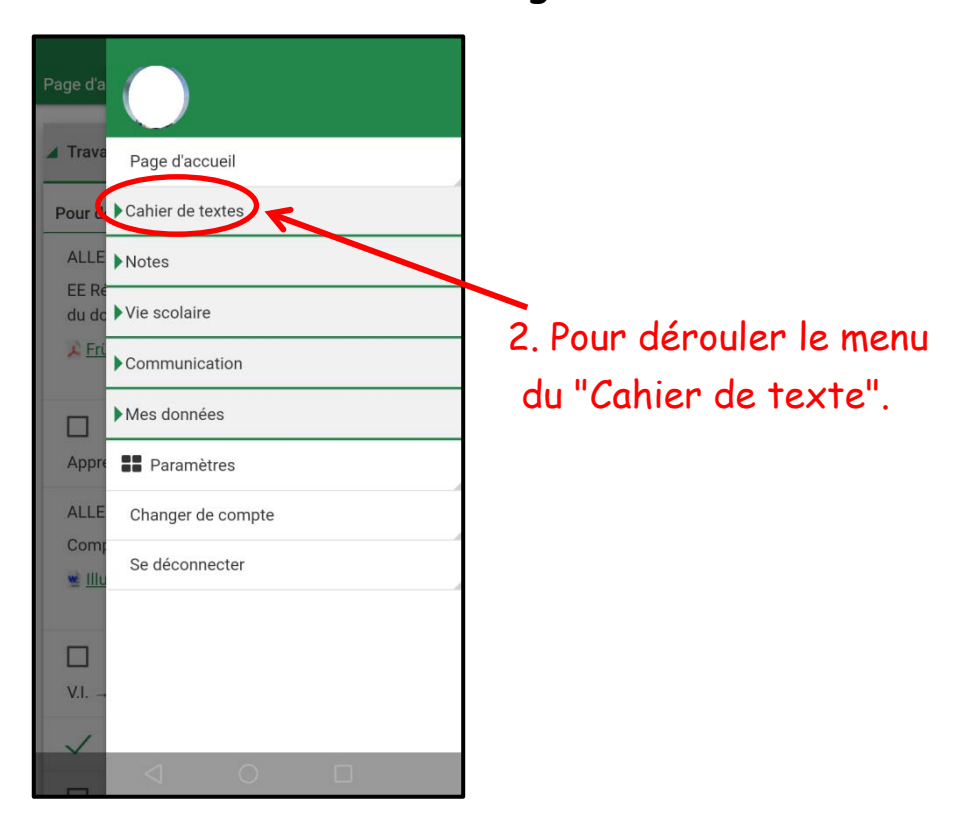

La plupart des informations données par les professeurs se trouvent dans le cahier de texte. Il faut donc cliquer sur "Cahier de textes" (2.), ce qui ouvre un menu déroulant comme ci-dessous (3.).

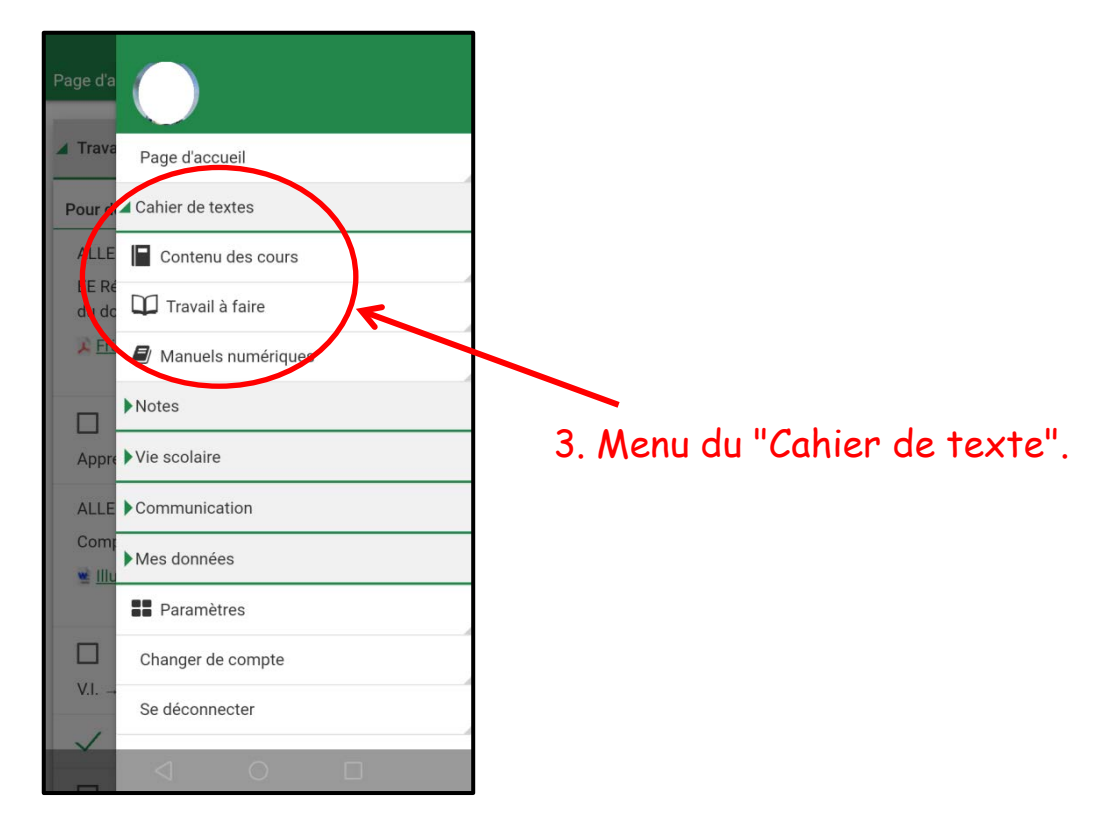

Cliquez sur "Contenu des cours" pour accéder aux leçons et aux consignes données par les professeurs (4.) puis cliquez sur le jour choisi pour faire apparaître les consignes (5.).

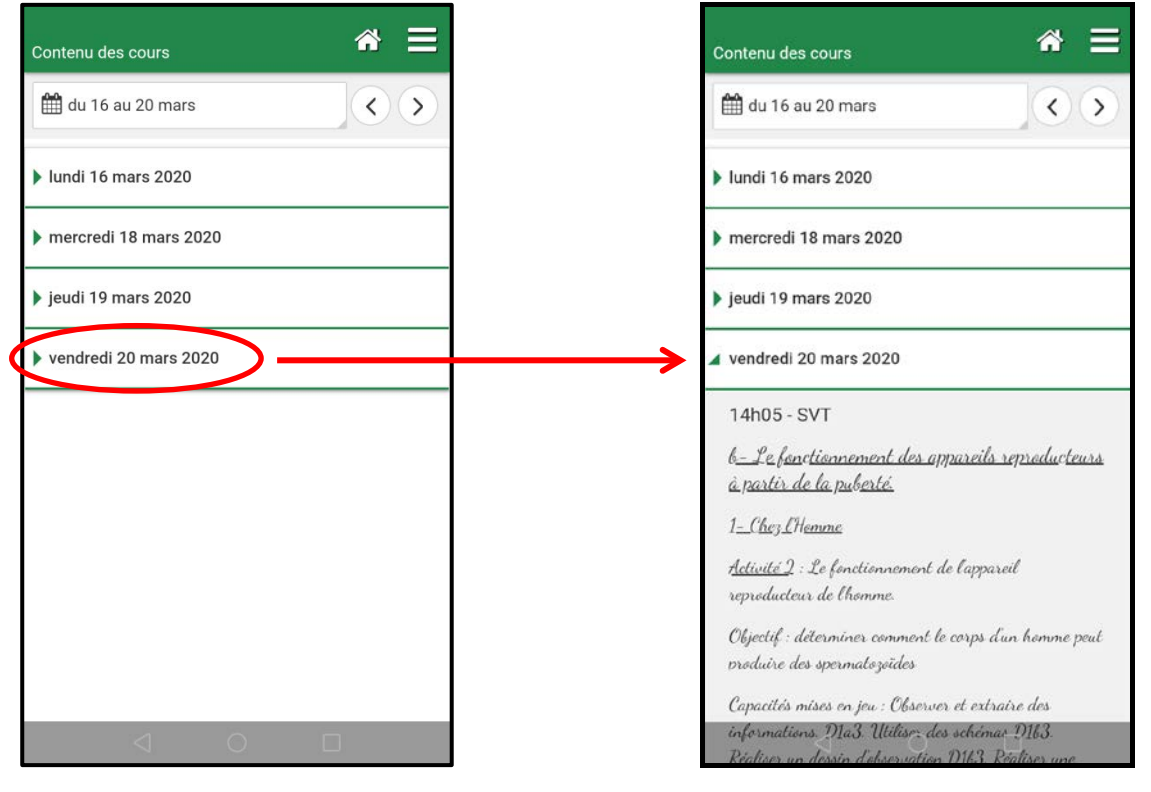

4. Menu "Contenu des cours"

5. Contenu des cours du vendredi 19 mars

Cliquez à nouveau sur les trois barres en haut à droite (1.) puis, dans le menu "Cahier de textes" (3.), cliquez sur "Travail à faire" pour accéder aux devoirs donnés par les professeurs (6.). Cliquez ensuite sur le jour choisi pour faire apparaître les devoir à faire pour ce jour (7.).

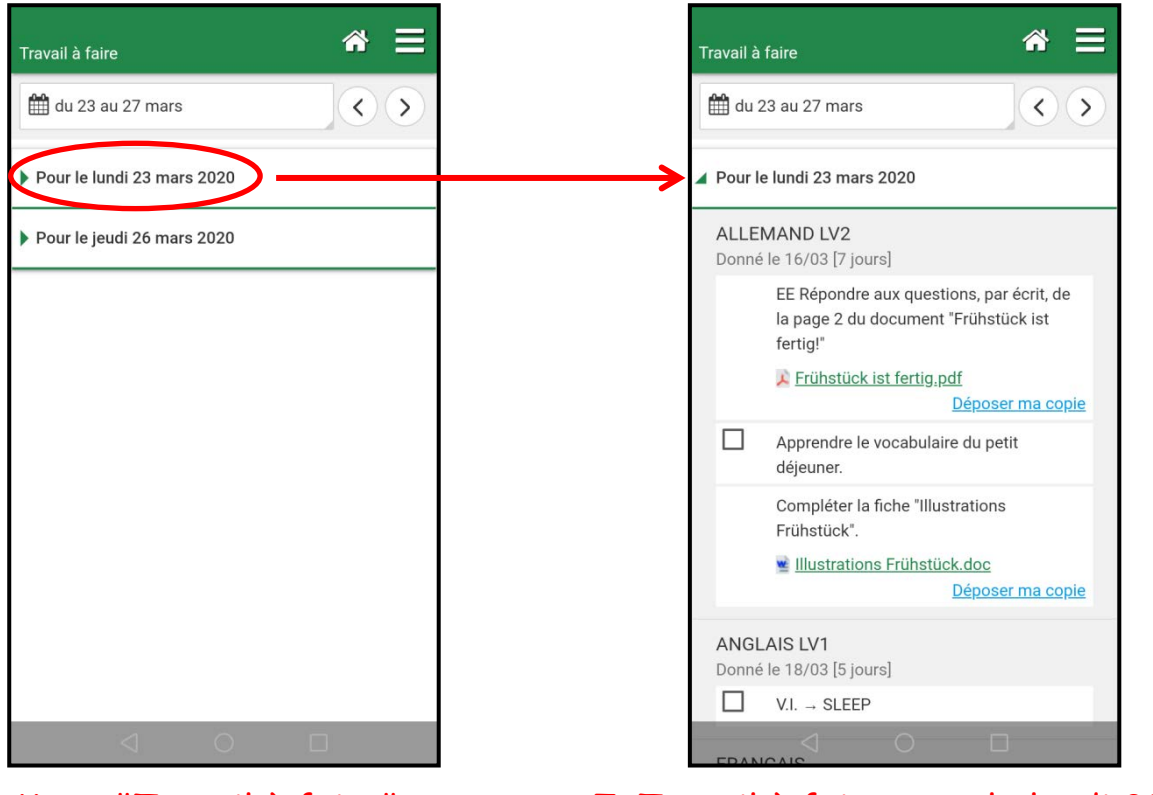

6. Menu "Travail à faire"

7. Travail à faire pour le lundi 23 mars

Dans le menu "Travail à faire", une case vous permet de cocher lorsque vous avez réalisé le travail. Ceci vous permet de mieux suivre ce que vous avez déjà fait (8.) et ce qu'il vous reste à faire (9.).

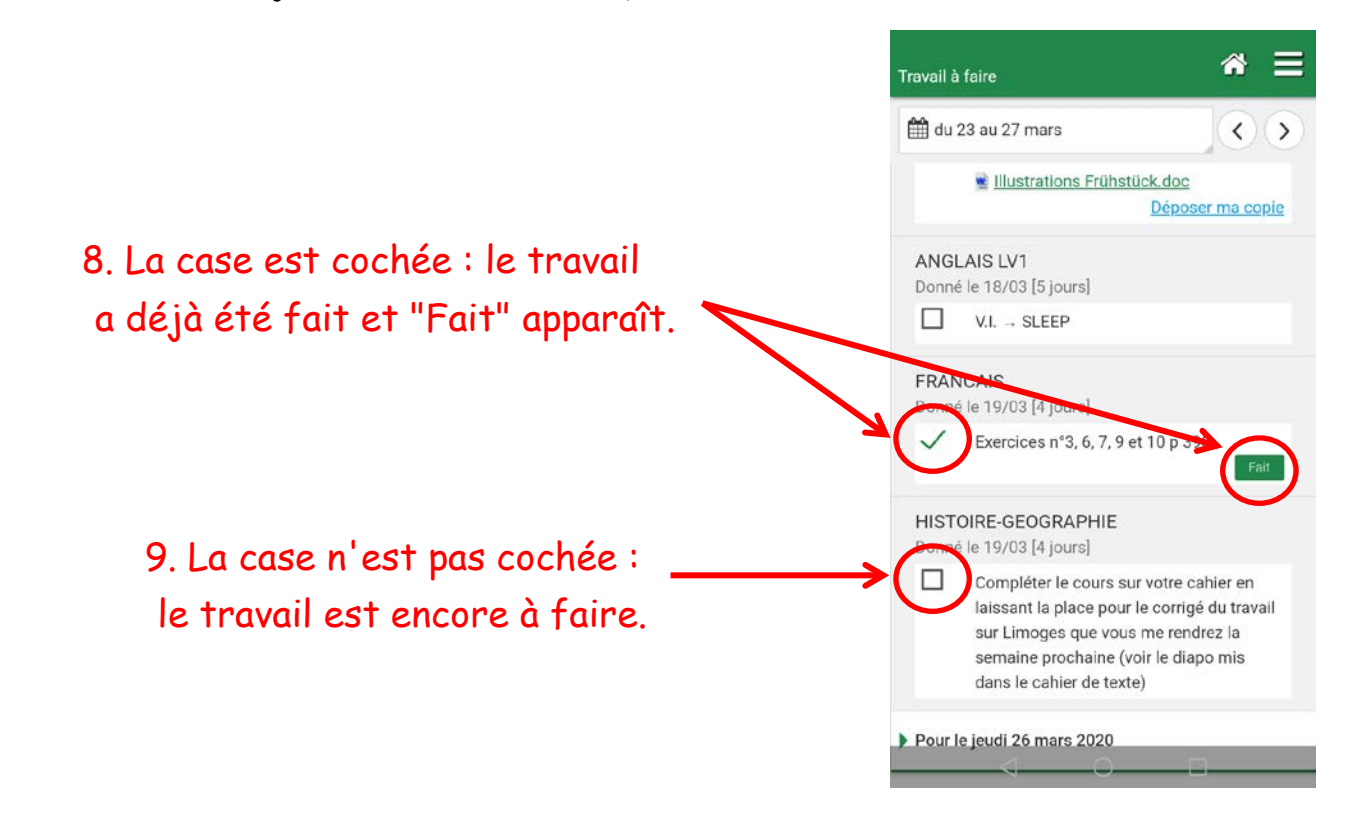

Certaines documents sont joints, dans la partie "Contenu des cours", ou dans la partie "Travail à faire". Les documents téléchargeables sont indiqués en vert et soulignés. En cliquant sur ces liens (10.), vous téléchargez le document qui sera donc utilisable plus tard quand vous fermerez Pronote. Une fois votre travail réalisé, vous pouvez parfois le télécharger sur Pronote (11.).

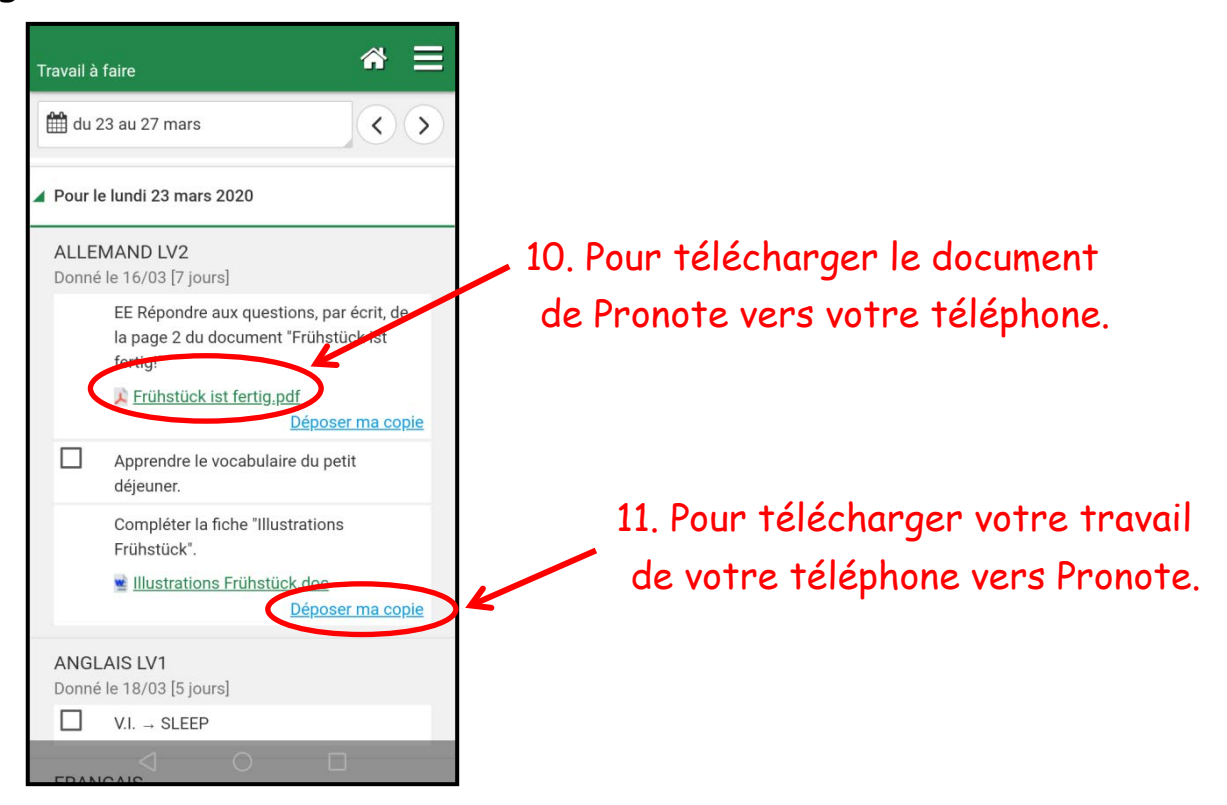

Certaines autres informations sont données par les professeurs sous forme de discussions. Il faut alors cliquer sur "Communication", ce qui ouvre un menu déroulant comme ci-dessous (12.).

| Travail à                  |                                |
|----------------------------|--------------------------------|
| Page d'accueil             |                                |
| Cahier de textes           | 12. Menu de la "Communication" |
| ANGL Notes                 |                                |
| Donne<br>Vie scolaire      |                                |
| Communication              |                                |
| Donne 🔍 Discussions        |                                |
| 11 Informations & sondages |                                |
| HIST( 🛱 Agenda             | 13. Catégorie "Discussions"    |
| Donn 🦷 Menu                |                                |
| Mes donnees                |                                |
| Paramètres                 |                                |
| Changer de compte          |                                |
| Se déconnecter             |                                |

Cliquez sur "Discussions" pour accéder aux messages envoyés par les professeurs (13.) puis cliquez sur le message choisi pour lire le contenu. Pronote affiche aussi le jour et l'heure d'envoi du message (14.) ainsi que les personnes concernées par ce message (15.).

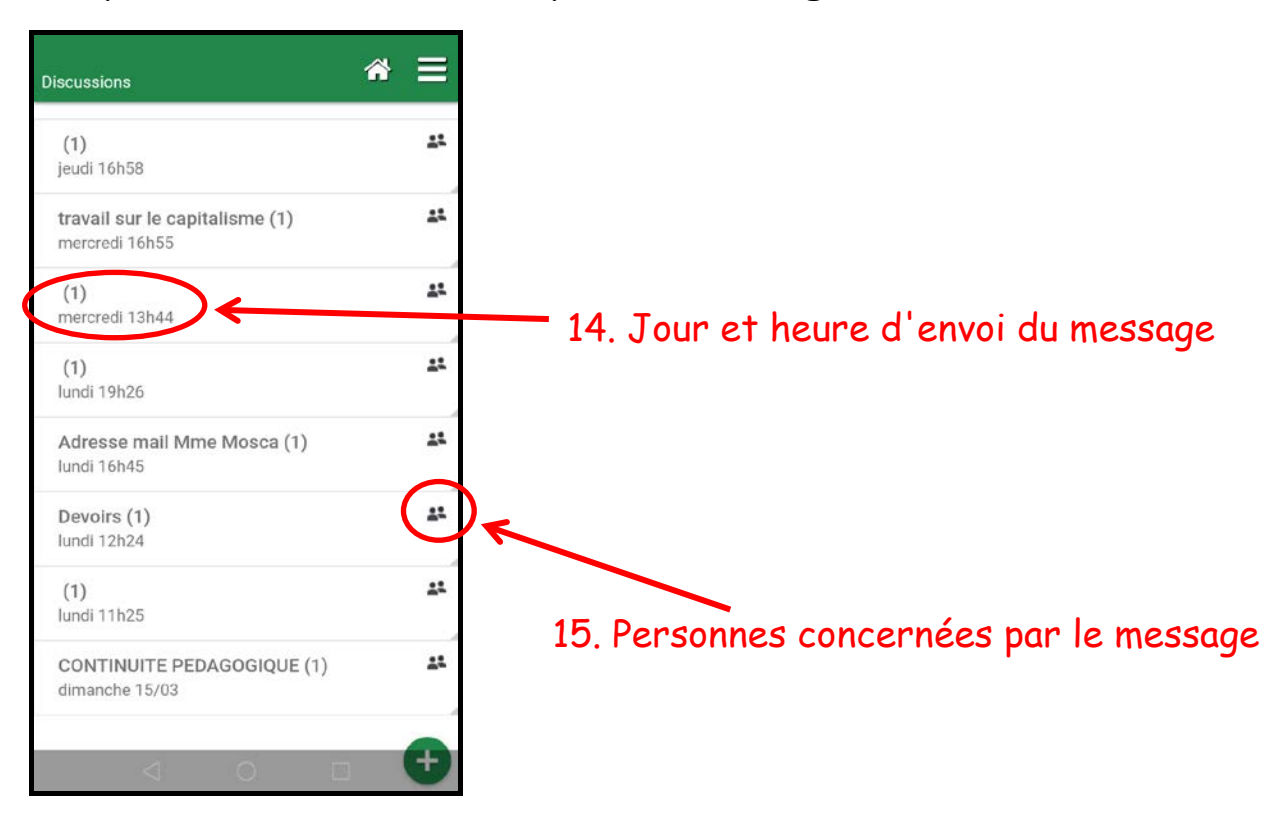

Enfin, l'administration envoie aussi parfois des informations. Il faut alors ouvrir le menu déroulant de la "Communication" (12.) puis cliquer sur la catégorie "Informations & sondages" (16.).

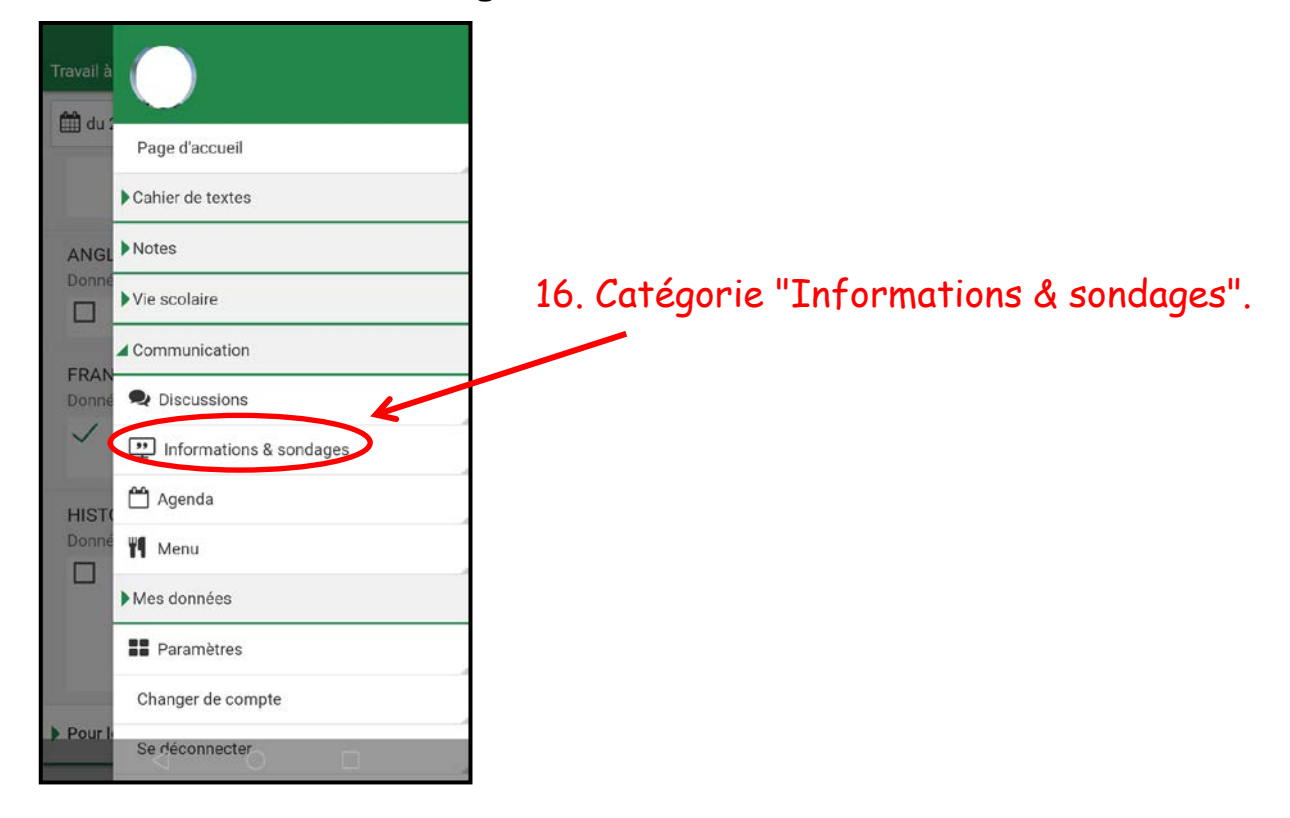